## ■ Quick けあ ケアプランデータ連携システムの対応について

令和5年4月稼働の厚生労働省ケアプランデータ連携システムに対し「Quick けあ」では以下の通り対応いたします。

【未対応の項目について】 ①居宅介護支援事業所とサービス事業所側から送信する取り消しデータの作成 ②居宅療養管理指導のサービス別表データ CSV 出力 ③住所地特例対象者の送受信したサービス利用票・提供票等での PDF 表示時のサービス名称(現状サービスコードだけが表示されます)

【予定実績連携の業務フロー】

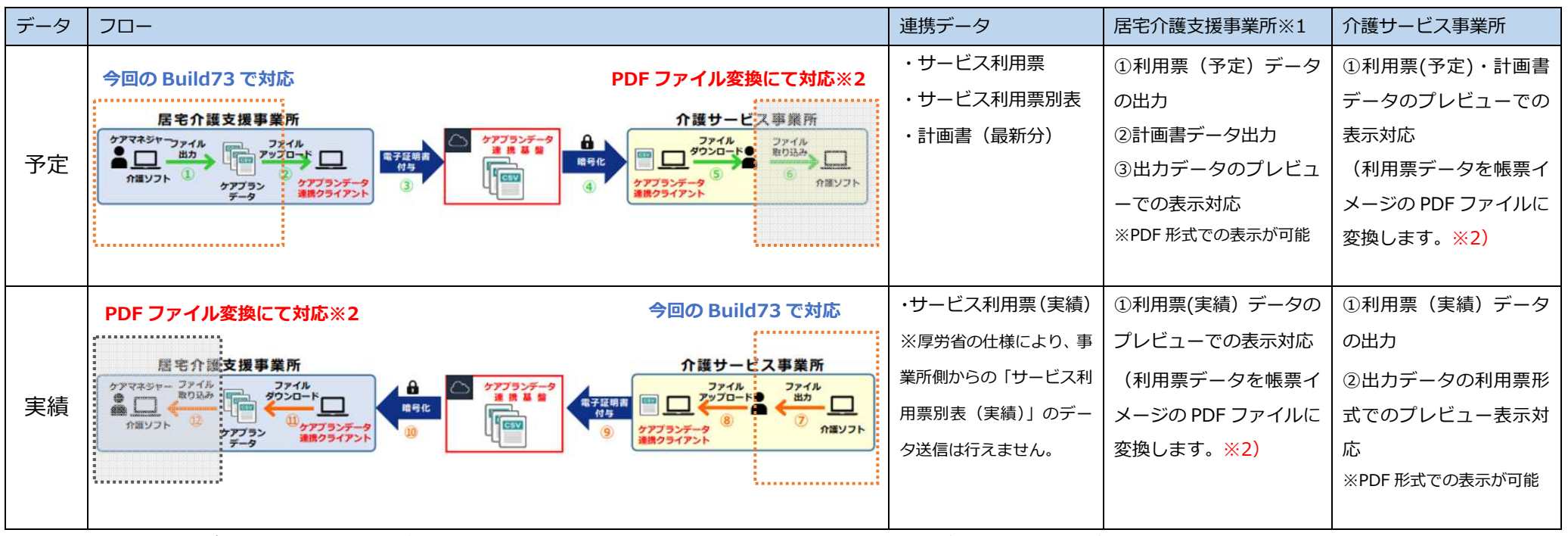

※1 出力対応サービスには次の事業所が含まれます。居宅介護支援、地域包括支援、看護小規模多機能、小規模多機能

※2 利用票データ(予定及び実績)の月間スケュール画面への取込みは、既存の運用に影響しないよう精査する必要がございますので、現時点での対応は保留 にさせて頂きます。

# 【共通編】

# データ連携使用前の初期設定について

■ケアプランデータ連携システムを始める前に、必要に応じて以下の設定をお願いいたします。 Quick けあでは、作成した予定データや実績データを PDF 形式で確認を行うことが出来ますが、「総合事業」の場合は『サービス種類に記載 されている保険者番号』と『利用者の介護保険証の保険者番号』が一致しない場合に、サービス内容が表示されないことがございます。 該当する場合は、以下の設定をお願いいたします。

①代表保険者番号を確認します。

【メニュー】マスタ>事業所マスタ

| (保険者請求システム) - 自事業所                                         |                                                                                             |
|------------------------------------------------------------|---------------------------------------------------------------------------------------------|
| 介護サービス事業者の登録 事業者 655 (**********************************   | 52<br>52                                                                                    |
| 保険給付区分: (設定しない) - サナビス i. 代表保険者番号を確認したい事業所                 | רולד (עליבלע) און דער איז איז איז איז איז איז איז איז איז איז                               |
| <u>●<sup>事業所番号:</sup></u> を選択し、「編集」で開きます。 <sup>3</sup> 鍵田  | 38 事業所名: 通所介護(総合事業)                                                                         |
| 自事業所他事業所                                                   | 事業所番号: <u>重視チェック</u> 基本情報 その他 伝送サービス連携                                                      |
| No. 事業所名         事業所番号 地域区分         郵便番号 住所         電話番号   | 10/2121212     変更する       自他区分 <u>事業者</u>                                                   |
| 1 LFE通灯介護(総合争集) 6600000155 ての他 812-0013 1組岡県福岡市博多区博多駅東<br> | ● 1823 772 事業所区分: 指定事業所 🗸 🗸                                                                 |
| 2 通所介護(総合事業) 40A2121212 5級地 個崗県個岡中博多区駅東6 ]<br>目            | <ul> <li>● 自事業所</li> <li>○ 他事業所</li> <li><u>郵便番号:</u></li> <li><u>事業者の住所等を複写</u></li> </ul> |
|                                                            |                                                                                             |
|                                                            |                                                                                             |
|                                                            | 平24.03.01     5級地(甲地)       平24.04.01     4級地(特甲地)                                          |
|                                                            | 平27.04.01 5級地 代表者氏名:                                                                        |
|                                                            | 平30.04.01 5級地 サービス種類 サービス事業名                                                                |
|                                                            | 令03.04.01 5級地<br>A6:通所型サービス(独自) 通所で、総合事業)生活支援型サービス                                          |
|                                                            | 201307福岡市                                                                                   |
|                                                            |                                                                                             |
|                                                            | A6 通所型サービス(独自)                                                                              |
| 新規編集                                                       | 追加 編集 削除 401 307 福岡市                                                                        |
|                                                            |                                                                                             |
| 休制設備/地域区分一覧入力 WAMNET性静取込 宛名印刷 帳票 事業所一覧 ✓ 7℃                |                                                                                             |
|                                                            | ii. サービス種類に記載されている番号を確認します。                                                                 |
|                                                            |                                                                                             |

次ページへ

З

#### ②保険者マスタにて代表保険者番号を設定します。

【メニュー】利用者情報>要介護認定情報

| ■メニュー 📃 ■ 利用者情報->要介護認定情報 (共通/共通    | i)                                                                                                 |                          |                          |
|------------------------------------|----------------------------------------------------------------------------------------------------|--------------------------|--------------------------|
| 利用者情報 利用者:予防太郎 [1555500000022] 🔎 🔍 | 🏳 利用者を編集 🛛 🔂 認定調査/帳票                                                                               |                          |                          |
| │<br>│ ⅲ.「保険者名」をクリックします。           | 認定情報 限度額適用期間等                                                                                      |                          |                          |
| PROVINCE IN THE                    | 申請種別: 認定状況:                                                                                        |                          |                          |
| 担当引继                               | 更新認定申請 ✓ ○申請中 ●認定済み                                                                                |                          |                          |
| 要介護認定情報                            | 交付年月日:                                                                                             |                          |                          |
| 保護指付半                              | ☆和 ✓ 5年 要介護認定情報                                                                                    |                          |                          |
| 社会福祉軽減                             | 保険者名:                                                                                              |                          |                          |
| 住所地特例                              | 400003 個町市(博士)<br>被保険者番号.                                                                          |                          |                          |
| 介護情報                               | 111111111         (証記載)         (証記載)           (証記載)         (証記載)           (保険者番号         保険者名称 | 代表 《 保険者番号               |                          |
| 運用業務                               | 要介護認定区分: 272228 東大阪市                                                                               |                          |                          |
|                                    | (★× <sup>3</sup> /32) 日常市<br>認定年月日: 341008 広島市                                                     | ·····/- iv. 編集したい保険者 (各区 | ☑)を選択し、                  |
|                                    | 令和 ✓ 5 年 342002 呉市                                                                                 |                          |                          |
|                                    | 認定有効期間: 390104 四万十市<br>394023 佐川町                                                                  |                          |                          |
|                                    | 令和 ✓ 5 年 400000 LIFE                                                                               |                          |                          |
|                                    |                                                                                                    | () (保険者の設)               |                          |
|                                    | 認定審査会意見及びサート 400002 補助市(件) 400003 福町市(件)                                                           |                          |                          |
|                                    | 400005 人辛府市                                                                                        | /====                    | V. 手美所マスタで唯認した「代衣保陝有番亏」  |
|                                    | 400006 現為野市<br>400007 大野城市                                                                         |                          | <sup>戦川未快者</sup> を入力します。 |
|                                    | 400008 月日1日                                                                                        | (≡∓≡⊇≢                   |                          |
|                                    | 400009 糸島市                                                                                         |                          |                          |
|                                    | その他設定                                                                                              | 新規 編集 代表保                | 18後者番号: 401307           |
|                                    |                                                                                                    |                          |                          |
|                                    |                                                                                                    |                          |                          |
|                                    | -                                                                                                  |                          | 保存開じる                    |
|                                    |                                                                                                    |                          |                          |

# 【居宅事業所編】

#### ※居宅介護支援、地域包括支援、看護小規模多機能、小規模多機能を含みます

居宅支援事業所にて予定データの出力と、実績データの確認について以下の操作を行います。

【目次】

#### ■画面構成

#### I.予定データ作成

- 1. 作成した利用票(予定)データを出力する※1
- 2. 計画書データを出力する※1
- 3. 出力した利用票(予定)・計画書のデータの内容を確認する※2

#### Ⅱ.実績データ確認

- 1. 他事業所から送られてきた実績データ(CSV)をビューアで読み込む※2
- 2. 実績データ(CSV)の内容を確認する※2

※ケアプランデータ連携システムでは、データ出力の方法として「事業所の代表者1名」が、行うことを想定されています。 そのため操作を行う担当者が画面により異なるため、「※1…代表者1名」「※2…各担当職員」 と表現しております。

#### ■画面構成(居宅)

【メニュー】ケアマネジメントメニュー->ケアプランデータ連携(居宅)

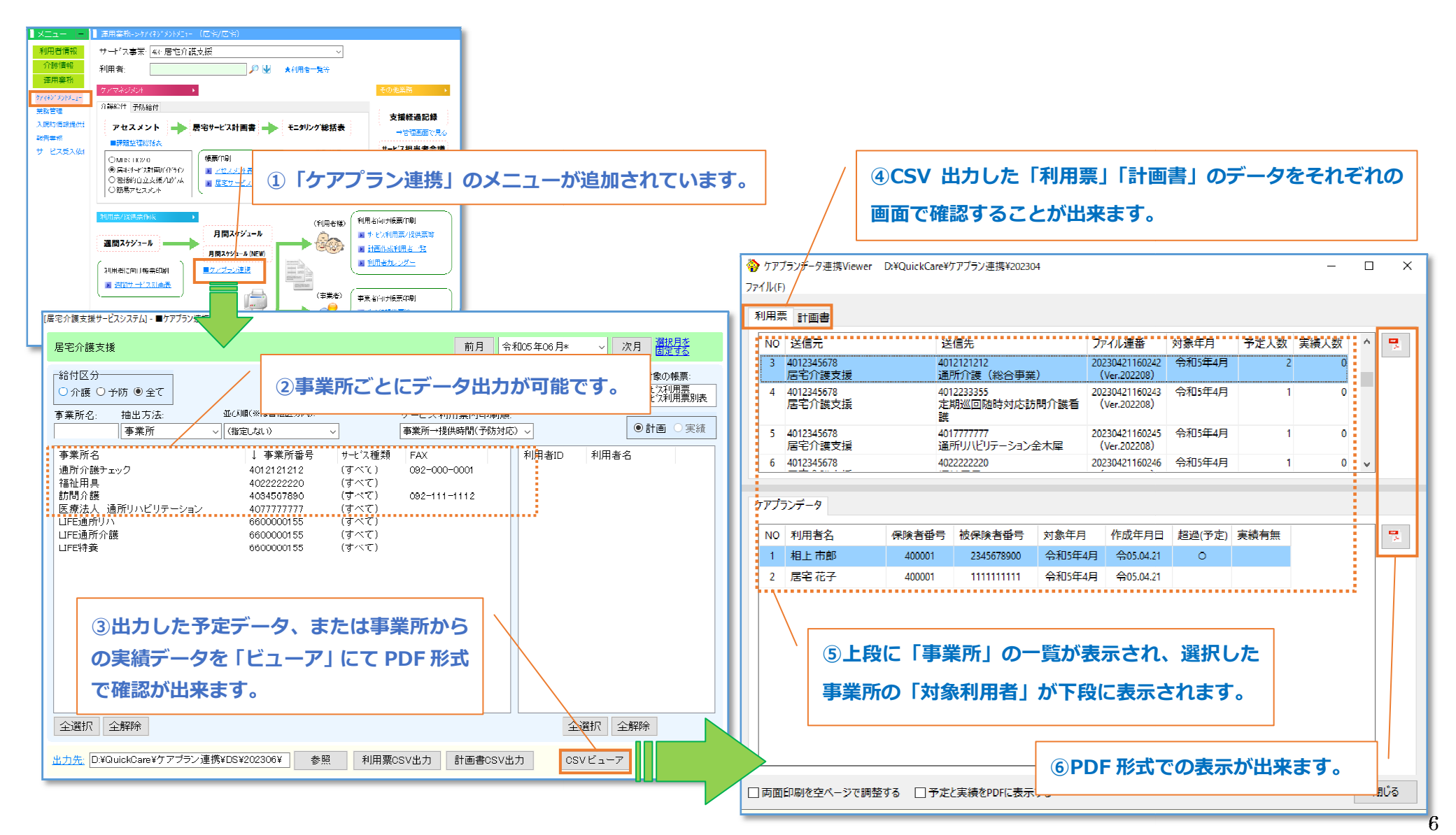

### I.予定データ作成

## 1.作成した利用票(予定)データを出力する<代表者1名での操作>

月間スケジュールで作成した予定を、以下の手順で一括して事業所ごとのデータを作成します。

#### ①出力対象の事業所を選択する

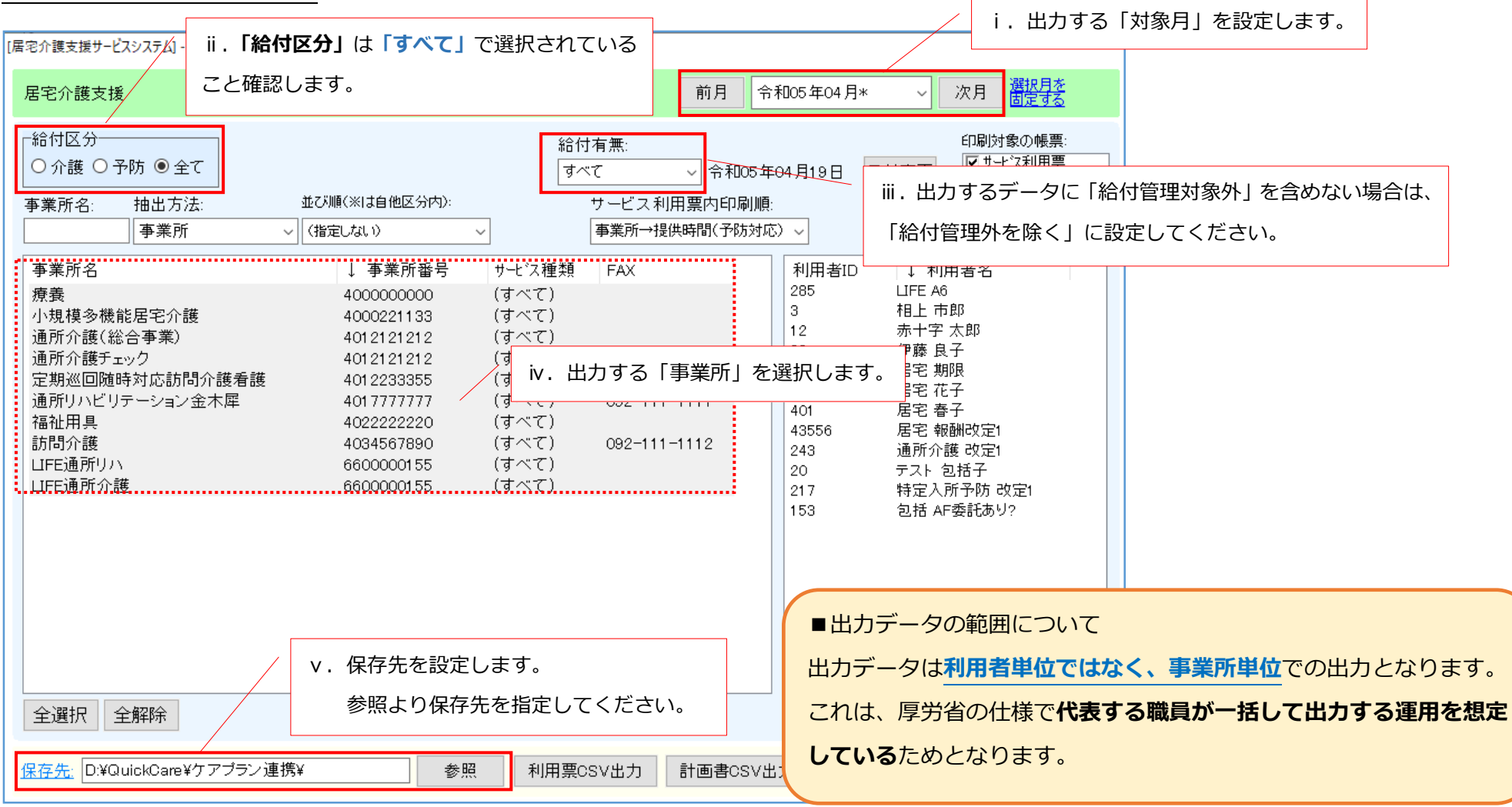

7

### ②選択したデータを出力します。

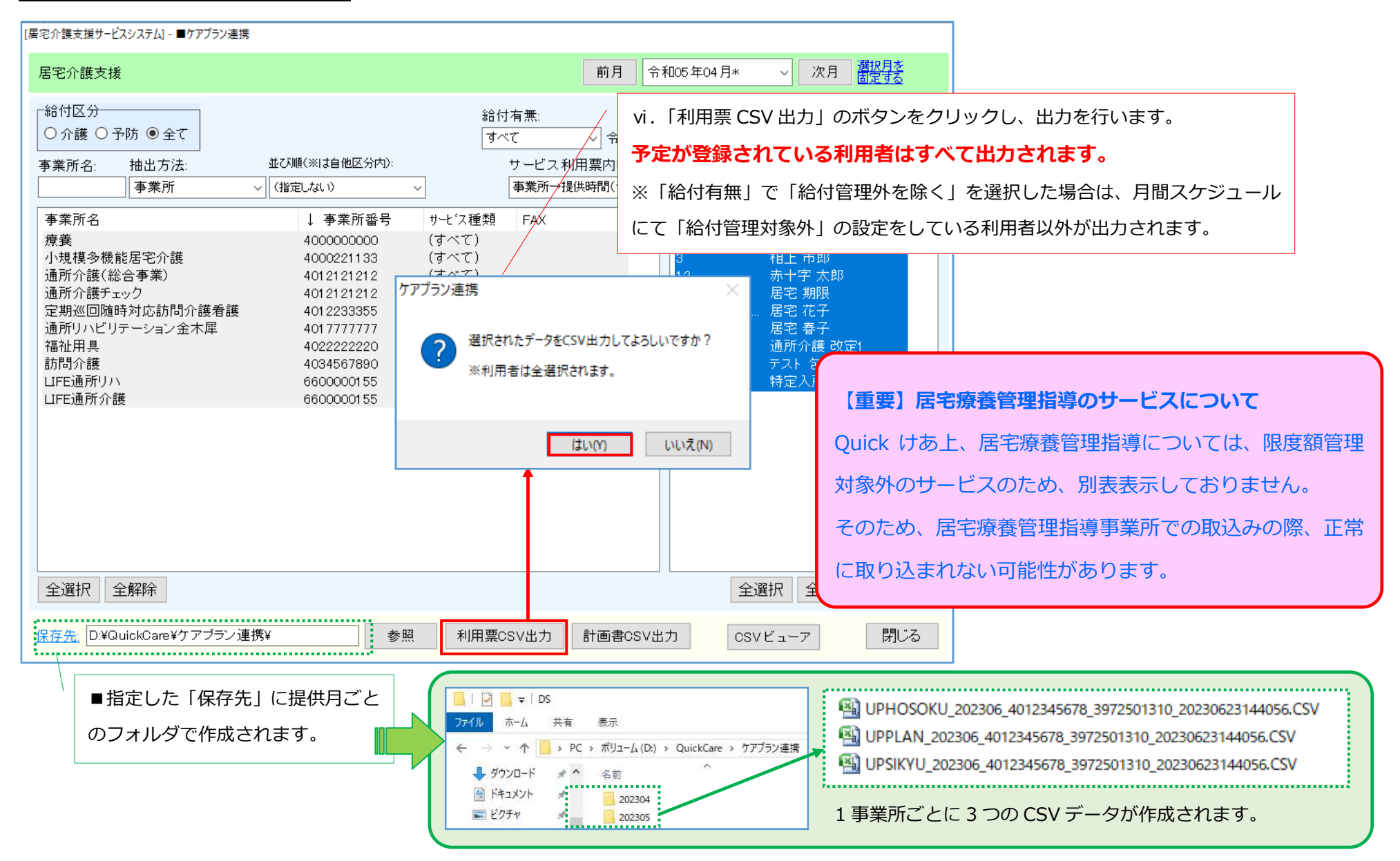

## 2.計画書データを出力する<代表者1名での操作>

最新の計画書データが出力可能です。ケアプランデータ連携システムにて計画書データを送る場合に、以下の手順で出力を行います。

| [居宅介護支援サービスシステム] - ■ケアプラン連       | 携                           |                             |               |                                  |                                              |       |
|----------------------------------|-----------------------------|-----------------------------|---------------|----------------------------------|----------------------------------------------|-------|
| 居宅介護支援                           |                             | 前月                          | 令和05年04月* ~   | 次月<br><u>選択月を</u><br><u>固定する</u> |                                              |       |
| - 給付区分<br>○ 介護 ○ 予防 ◉ 全て         |                             | 給付有無:                       |               | 印刷対象の帳票:                         |                                              |       |
|                                  | 並び順(※は自他区分内): İ             | 1. 計画書を出力したい「               | 事業所」「利用者」を    | 選択します。                           |                                              |       |
| 事業所                              | <ul> <li>(指定しない)</li> </ul> | <b>五平()」,下以不是1817</b> 1.6   | - 10%EXIN     |                                  |                                              |       |
| 事業所名                             | ↓ 事業所番号                     | サービス種類 FAX                  | 利用者ID ↓ 利     | 川用者名                             |                                              |       |
| 療養                               | 400000000                   | (すべて)                       | 88 伊藤         | 良子                               |                                              |       |
| 小規模多機能居宅介護                       | 4000221133                  | (すべて)                       | 289 居宅        | 期限                               |                                              |       |
| 通所介護(総合事業)                       | 4012121212                  | (すべて)<br>(オッパス)             | 43556 居宅      |                                  |                                              |       |
| 週所介護ナェック<br>空期巡回随時対応訪問企業考護       | 4012121212                  | (すべて) 092-000-0001<br>(すべて) |               | Ⅱ. I 計画書 CSV                     | 出力」のホタンをクリックし、                               |       |
| 通所リハビリテーション金木屋                   | 4012233335                  | (すべて) 092-111-1111          |               | 出力を行います。                         |                                              |       |
| 福祉用具                             | 4022222220                  | (すべて)                       |               |                                  |                                              |       |
| 介護福祉施設(特養)                       | 4023567890                  | (すべ~~)                      |               |                                  |                                              |       |
| 訪問介護                             | 4034567890                  | (すべ <sup>ケアノラン連携</sup>      | ×             |                                  |                                              |       |
| LIFE通所リハ                         | 6600000155                  | (すべ                         |               |                                  |                                              |       |
| LIFE通所介護                         | 6600000155                  | (すべ 🕜 選択されたデータをCS)          | V出力してよろしいですか? |                                  |                                              |       |
|                                  |                             |                             |               |                                  |                                              |       |
|                                  |                             |                             |               |                                  | 2345678_3972501310_20230623142938.CSV        |       |
|                                  |                             | (+                          |               | UP2KYO_401                       | 12345678_3972501310_20230623142938.CSV       |       |
|                                  |                             | 18                          |               | 📃 📳 UPHOSOKU                     | _000000_4012345678_3972501310_20230623142938 | B.CSV |
|                                  |                             |                             | T I           | •••••                            |                                              |       |
|                                  |                             |                             |               |                                  |                                              |       |
| 全選択 全 解除                         |                             |                             | 全選択           | 全解除 抽出 1                         | 1事業所ごとに3つのデータが作成され                           | れます   |
| <u>保存先</u> : D:¥QuickCare¥ケアプラン: | 連携¥ 参照                      | 利用票CSV出力 計画書C               | osv出力 Csvビュー  | -ァ 閉じる                           |                                              |       |
| 上市                               | した「倶友先」に提供日こ                | デナの                         |               |                                  |                                              |       |
|                                  |                             |                             |               |                                  |                                              |       |
| フォ                               | ルダで作成されます。                  |                             |               |                                  |                                              |       |

## 3. 出力した利用票等(予定)・計画書のデータの内容を確認する<各担当者>

Quick けあのケアプラン連携画面で出力したデータを、表示ツールにて PDF 形式で表示・印刷を行うことが出来ます。

<例> 居宅介護支援にて出力した利用票(別表)の予定データを表示する場合 【メニュー】 ケアマネジメントメニュー->ケアプランデータ連携(居宅)

#### ①表示するデータを選択する

| 宅介護支援サービスシステム] - ■ケアブラン連携<br>居宅介護支援      | •                                                 |                                   | 前月令                        | 和05年04月、     | 次月選                        | 🌍 77.         | 1<br>ブランデータ連 III .ラ            | 利用票タス            | ブが選択され                        | れている        | ること確認                                          | します。   |      | <u>1223</u> |   | ×                                                                                                    |
|------------------------------------------|---------------------------------------------------|-----------------------------------|----------------------------|--------------|----------------------------|---------------|--------------------------------|------------------|-------------------------------|-------------|------------------------------------------------|--------|------|-------------|---|----------------------------------------------------------------------------------------------------|
| 給付区分<br>○ 介護 ○ 予防 ◉ 全て                   |                                                   | 給作<br>  給f                        | 寸有無:<br>付管理外 怒余 🗸 〜 令和05 年 | 05月26日 日付変)  | 印刷対象の<br>「「サービス系<br>「サービス系 | ファイル(F<br>利用男 | )<br>【 計画書                     |                  |                               |             |                                                |        |      |             |   |                                                                                                    |
| 事業所名: 抽出方法:                              | 並び順(※は自他区分内):                                     | _                                 | サービス利用票内印刷順:               |              |                            | NO            | 送信元                            | 3                | 送信先                           |             | ファイル連番                                         | 対象年月   | 予定人数 | 実績人数        | ^ | -                                                                                                    |
| 事業所                                      | <ul> <li>(指定しない) ~</li> </ul>                     |                                   | 事業所→提供時間(予防対応              | <u> </u>     | ●計画                        | 3             | 4012345678                     | 4                | 012121212                     |             | 20230526180052                                 | 令和5年4月 | 3    | 0           |   | - 1944 - 1944 - 1944 - 1944 - 1944 - 1944 - 1944 - 1944 - 1944 - 1944 - 1944 - 1944 - 1944 - 1944 - 1944 - 194 |
| 事業所名<br>療養<br>通所介護(総合事業)<br>通所介護チェック     | ↓ 事業所番号<br>4000000000<br>4012121212<br>4012121212 | サービス種類<br>(すべて)<br>(すべて)<br>(すべて) | FAX<br>092-000-0001        | 利用者ID 利      | 用者名                        | 4             | 居宅介護支援<br>4012345678<br>居宅介護支援 | 道<br>4<br>元<br>3 | 1012233355<br>2期巡回随時対応調       | ()<br>5問介護看 | (Ver.202208)<br>20230526180054<br>(Ver.202208) | 令和5年4月 | 1    | 0           |   |                                                                                                    |
| 定期巡回随時対応訪問介護看護<br>通所リハビリテーション金木犀<br>短祉田県 | 4012233355<br>4017777777<br>4022232320            | (すべて)<br>(すべて)<br>(すべて)           | 092-111-1111               |              |                            | 5             | 4012345678<br>居宅介護支援           | 4<br>1           | ≈<br>017777777<br>順所リハドリテーション | 余木屋         | 20230526180055<br>(Ver.202208)                 | 令和5年4月 | 1    | 0           |   |                                                                                                    |
| ☆護福祉施設(特養)<br>訪問介護                       | 4022222220<br>4023567890<br>4034567890            | (すべて)<br>(すべて)                    | 092-111-1112               |              |                            | 6             | 4012345678                     | 4                | 022222220                     |             | 20230526180057                                 | 令和5年4月 | 2    | . 0         | ~ |                                                                                                    |
| UFE通所リハ<br>UFE通所介護<br>UFE特義              | 6600000155<br>6600000155<br>6600000155            | (すべて)<br>(すべて)<br>(すべて)           |                            |              |                            | לידל          | ランデータ                          |                  |                               |             |                                                |        |      |             |   |                                                                                                    |
|                                          |                                                   |                                   |                            |              |                            | NO            | 利用者名                           | 保険者番号            | 被保険者番号                        | 対象年月        | 作成年月日                                          | 超過(予定) | 実績有無 |             |   | -                                                                                                    |
|                                          |                                                   |                                   |                            |              |                            | 1             | 伊藤一郎                           | 011031           | 1111111111                    | 令和5年4       | 月 令05.05.26                                    | 0      |      |             |   |                                                                                                    |
|                                          |                                                   |                                   |                            |              |                            | 2             | 居宅花子                           | 400001           | 1111111111                    | 令和5年4       | 月 令05.05.26                                    |        |      |             |   |                                                                                                    |
| i.≹                                      | <sup>参照するフォル</sup>                                | タを選                               | 択します。                      |              |                            | 3             | 在宅太郎                           | 400001           | 3255555555                    | 令和5年4       | 月 令05.05.26                                    |        |      |             |   |                                                                                                    |
| 全選択 全解除<br>出力先 D:¥QuickCare¥ケアブラン連       | 携¥202304¥ 参照                                      | 利用票の                              | OSV出力 計画書CSV出              | 全選択<br>csvビュ | 全解除<br>ア                   |               |                                | \                |                               |             |                                                |        |      |             |   |                                                                                                    |
| ii . 「CS                                 | SV ビューア」 オ                                        | から画面                              | 面を開きます。                    |              |                            |               |                                | iv.ā             | 表示したい                         | 事業所も        | っしくは利                                          | 用者を選   | 択しま  | す。          |   |                                                                                                    |
| L                                        |                                                   |                                   |                            |              |                            |               | 印刷を空ページで調                      | 整する □予定          | Eと実績をPDFに表示                   | する          |                                                |        |      |             | 問 | 1U3                                                                                                    |

#### ②出力した利用票(予定)データもしくは計画書データを確認・印刷する

印刷方法は以下のパターンがございます。必要に応じて印刷方法をご確認ください。

| No     | 印刷方法 | 表示内容                                 | 対象番号 |
|--------|------|--------------------------------------|------|
| 1      | 事業所別 | 選択した <b>事業所(一か所)の利用者がすべて</b> 表示されます。 | 1    |
| 2 利用者別 |      | 選択された <b>利用者一名分</b> のみ表示されます。        | 2    |

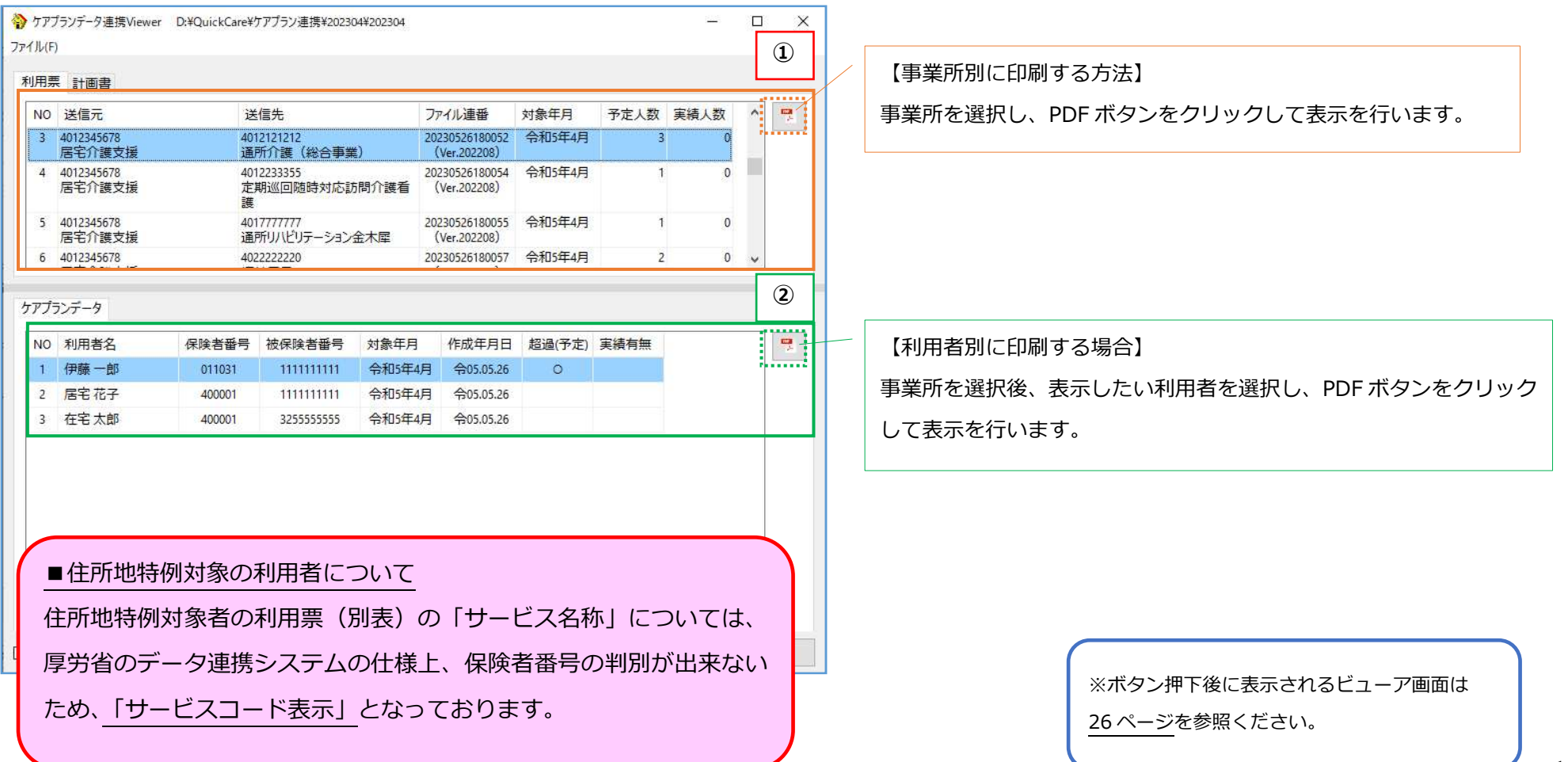

#### Ⅱ.実績データ確認

ケアプランデータ連携システム(厚労省)からダウンロードした「実績(CSV)データ」を Quick けあで読み込み、PDF 形式で利用票内容の確認します。 月間スケジュールへの取込みについては、既存の運用に影響しないよう精査する必要がございますので、現時点での対応は保留にさせて頂きます。

### 1.他事業所から送られてきた実績データ(CSV)をビューアで読み込む<各担当者>

★作業前の事前ポイント★ <代表者1名>

ケアプランデータ連携システムから実績データをダウンロードする際、フォルダを提供月ごとで作成することで、提供月ごとのデータを確認しやすくなります。

【メニュー】ケアマネジメントメニュー->ケアプランデータ連携(居宅)

①ケアプランデータ連携システムからダウンロードしたファイルの参照先を選択します。

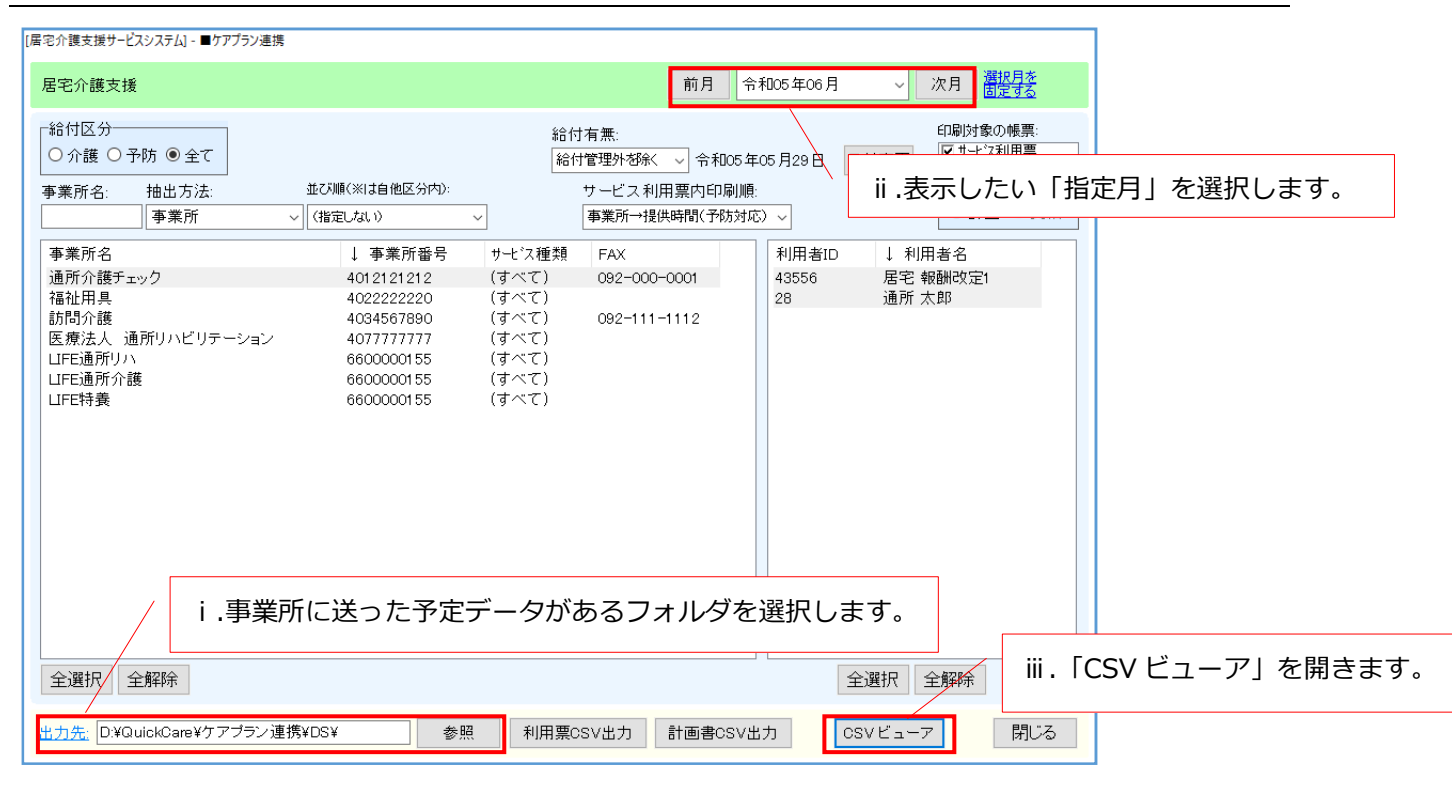

#### ②Quick けあに読み込む実績データを選択します。

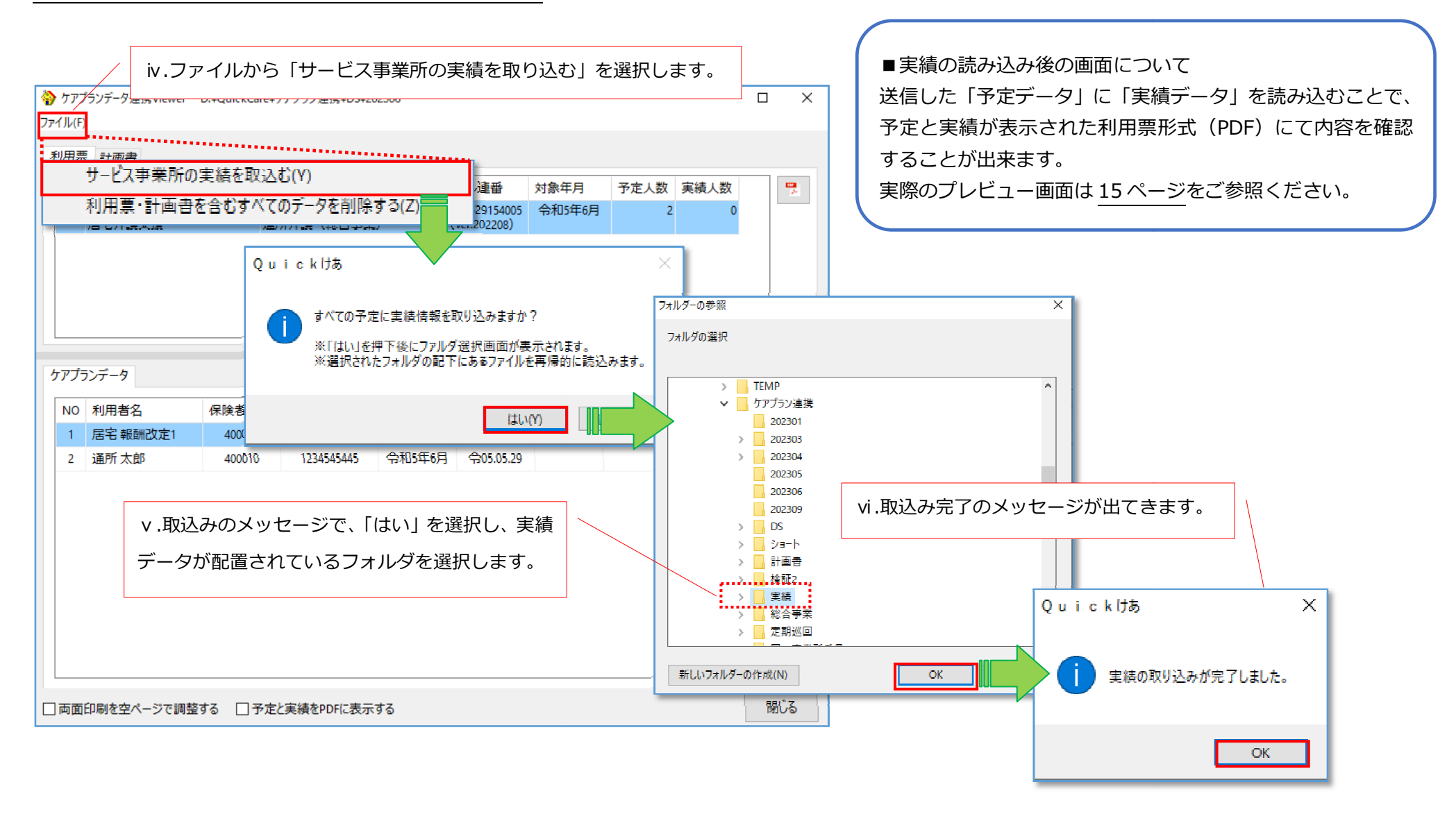

## 2. 実績データ (CSV) の内容を確認する <各担当者>

取込み操作が完了すると、PDF表示にて利用票を確認することが出来ます。

事業所に送った予定と事業所から返ってきた実績データが異なる場合(利用日が変更になった場合など)、相違がある箇所が色付けされます。 ※取込み作業は保存されないため、画面を再表示した場合は、再度取込み作業が必要となります。

■画面表示について

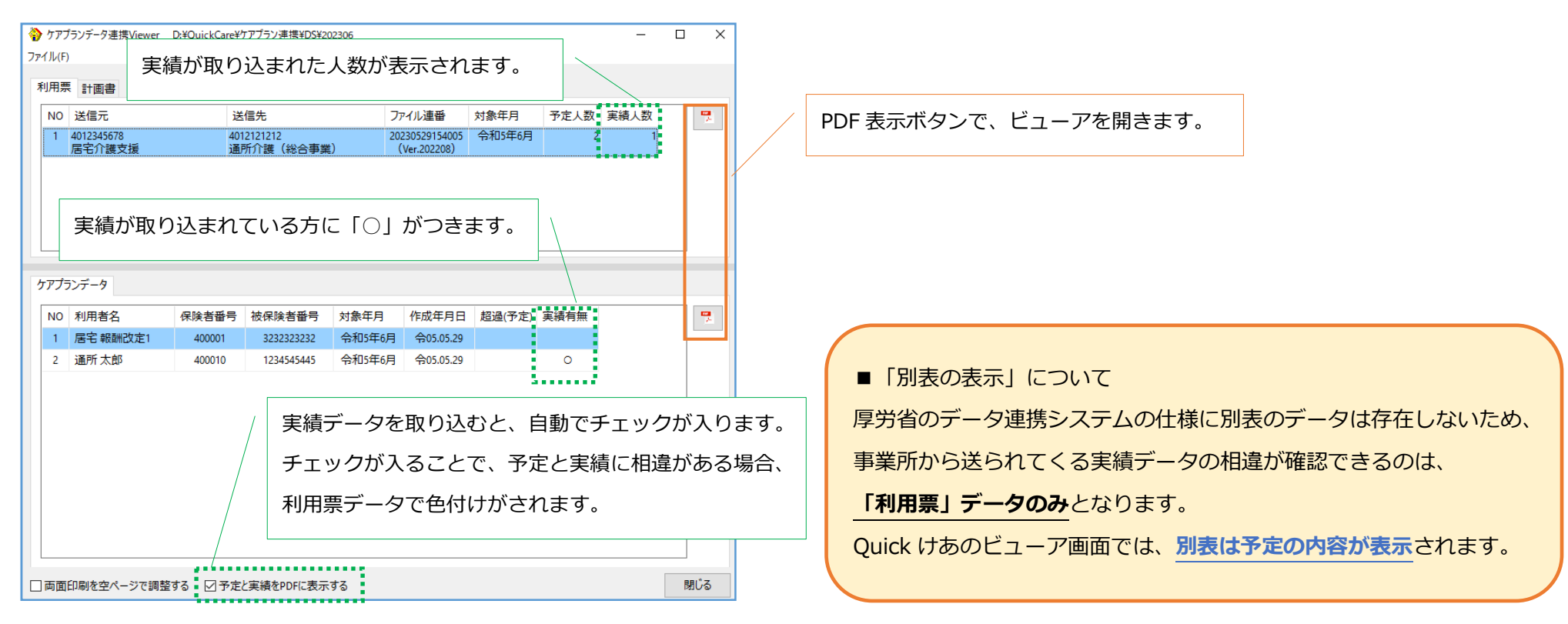

#### ■実績を取り込んだ場合のビューア画面

| No | 予定と実績の関係  | 表示  | 対象番号 |
|----|-----------|-----|------|
| 1  | 予定変更なし    | 色なし | 1)   |
| 2  | 予定あり/実績なし | 黄色  | 2    |
| 3  | 予定なし/実績あり | 赤色  | 3    |

#### ■福祉用具事業所について

データ連携システムの仕様上、事業所側からの利用票別表(実績)のデータは 送信されないため、単位数の変更があった場合は、事業所へ直接確認をお願い いたします。

| <del>4</del> - | ス利用草/別表_202306_通所太郎.pdf - / | dobe Acrobat Re | ader (64-bit)   |                                 |                  |                 |            |          |             |          |               |       |                |                |               |     |                |            | _           |         |       |       |                | _     |          |    |
|----------------|-----------------------------|-----------------|-----------------|---------------------------------|------------------|-----------------|------------|----------|-------------|----------|---------------|-------|----------------|----------------|---------------|-----|----------------|------------|-------------|---------|-------|-------|----------------|-------|----------|----|
| JL             | (F) 編集(E) 表示(V) 署名(S) ウイント  | ウ(W) ヘルプ(H)     |                 |                                 |                  |                 |            |          |             |          |               |       |                |                |               |     |                |            |             |         |       |       |                |       |          |    |
| 2              | ムツールサービス利用男                 | [/別×            |                 |                                 |                  |                 |            |          |             |          |               |       |                |                |               |     |                |            |             |         |       |       |                |       |          |    |
| )              | 🕁 🗭 🖪 🖶 🔍                   |                 |                 | $(\uparrow)$                    | ↓ 1 / 2          |                 | di         | η        | Θ           | (+)      | 94.           | .8%   | <b>.</b>       | <b>₽</b> -     | 1             | •   | Ţ              |            | 1           | dr.     | B     | 圎     | 0              |       |          |    |
|                | しおり /                       | 予定と             | 宇結テ             | -<br>–<br>–<br>–<br>–<br>–<br>– | 旧違が友             | szt             | 분/         | ≥۱       | +           | Г        | ا <b>د</b>    | -     | 7-             |                | フヵ            | ;   | ) <del>_</del> | <b>+</b> . | ਰ           |         |       |       |                |       |          |    |
|                |                             |                 | 天順ノ             |                                 |                  | -رە <i>ر</i>    | <i>m</i> ∟ |          | σ,          |          | ~ 1           |       | `              |                | , J           | _   | 'C             | 6          | 90          |         |       |       |                |       |          |    |
|                |                             |                 |                 |                                 |                  |                 |            |          |             |          |               |       |                |                |               |     |                |            |             |         |       |       |                |       |          |    |
|                | ~ 🔲 通所 太郎                   |                 |                 |                                 |                  |                 |            |          |             |          |               |       |                |                |               |     |                |            |             |         |       |       |                |       |          |    |
|                | □ サービス利用票★                  |                 | 認定済             | ) · 申請中                         | 令和5年6月           | 分               | サー         | ビン       | ス利          | 用票       | (兼            | 居宅    | €( <b>ĵ</b> )  | 護              | 予防            | )+  |                | ス言         | +画          | ) 1     | 居     | 宅介護   | 支援             | 事業者   | ⇒利用      | 者  |
|                | ↓ サービス利用票別表 (<br>予定)        |                 |                 |                                 |                  |                 | 8          | 1        |             |          |               |       | Ret            | A 18           | ± 442         | 40  | 12345          | 678 肩      | 宇介          | 護支援     | 爰     | T     |                |       |          |    |
|                | 小庄                          |                 | 保険者<br>番号       | 4                               | 0 0 0 1 0        | 保険者             | 名          | 粕屋       | ŧ           |          |               |       | 后七<br>事業<br>担当 | <b>計画</b><br>者 | 文 恢<br>業所名    |     |                | - + 4      | 7           |         | 作年月   | 成日    | <b></b>        | 和5年   | 5月29日    | 1  |
|                |                             |                 | 被保険者            | 1 2 2 4 5                       |                  | フリガナ            | +          | ッウシ      | a 900       |          |               |       |                |                |               | -   | //11           |            |             |         | 届     | 出     |                |       |          |    |
|                |                             |                 | 番号              | 1 2 3 4 5                       |                  | 被保険             | 者氏名        | 通用       | <b>斤太</b> 郎 |          |               | 0.    |                |                | 1             | 谦   |                |            | 1           |         | 年月    | 8     |                | - 1   | -        | r  |
|                |                             |                 | 生年月日            | чл · Х · (m)                    | 售團・→             | 変更後             | A 18 16 77 | 事        | 支1 2        | 要1 2     | 2 3           | 4 5   | 区分             | 支給             | 15            | 30  | .938           | 単位         | 一月間         | 度額      | ÷     | 和34   | (2             | )     | まで期入所    | 0  |
|                |                             |                 |                 | 15年12月1日                        | m                | <b>(1</b> )     | -          |          |             |          |               |       |                | 1 20           | 58            |     |                |            |             | 1119911 | "" 令  | 和6年   | C              | -     | 日数       | E  |
|                |                             |                 | 提供              | サービス内容                          | サービス             | e               | 2          | 3        | 4 5         | 6 7      | 8             | 9 10  | 0 11           | 12 13          | 間サ-           | -ビス | 計画及び           | 実績(        | D記録<br>2022 | 1 22    | 23 24 | 25 26 | 27             | 28 29 | 30 31    | 0  |
|                |                             |                 | 時間帯             |                                 | 事業所名             | 曜日              | * 2        | <b>±</b> | Ðя          | 火水       | <b>k</b>  木   | 金   ± | 0              | 月火             | *             | 木 🖆 | ±.(            | ) <u>л</u> | 火 7         | (  木    | 金   ± | Ð, ۱  | *              | 水 木   | ·金       | 回数 |
|                |                             |                 | 09:00<br>~15:00 | 通所介護Ⅲ44                         | 通所介護チェック         | ● 予定<br>実績      | 1          |          |             |          | 1             | +     | +              |                |               | 1   |                | -          |             |         |       |       |                | 1     | <u> </u> | 5  |
|                |                             |                 |                 | 通所介護個別機能訓<br>練加算I1              | 通所介護チェック         | 予定              | 1          |          |             |          | 1             | 1     |                |                |               | 1   |                |            |             | 1       |       |       |                | 1     |          | 5  |
|                |                             | •               |                 | 通所介護個別機能訓<br>練加算 I 2            | 通所介護チェック         | 予定              | 1          |          | +           |          | 1             | +     |                | -              |               | 1   |                | +          |             | 11      |       | -     |                | 1     |          | 5  |
|                |                             |                 |                 | 通所介護ADL維持<br>等加算 I              | 通所介護チェック         | 予定              | 1          |          | +           |          | 1             |       |                |                |               | 1   |                |            |             | 1       |       |       |                | 1     |          | 5  |
|                |                             |                 |                 | 通所介護科学的介護<br>推進体制加算             | 通所介護チェック         | 予定              | 1          |          | 1           |          | 1             |       |                |                |               | 1   |                | 1          |             |         |       |       |                | 1     |          | 5  |
|                |                             |                 |                 | 通所介護サービス提<br>供体制加算 Ⅱ            | 通所介護チェック         | 予定              | 1          |          | 1           |          | 1             |       |                |                | 11            | 1   |                | 1          |             | 11      |       | 1     |                | 1     |          | 5  |
|                |                             |                 |                 | 通所介護処遇改善加                       | 通所介護チェック         | 予定              | 1          |          | 1           |          | 11            | 1     |                | 1              |               | 1   | 11             | 1          |             | 11      |       | 1     |                |       |          | 1  |
|                |                             |                 |                 | 通所介護特定処遇改                       | 通所介護チェック         | <u>栗積</u><br>予定 | 11         | i i      | ~           |          | 11            | ÷     |                | ÷              | i i           | ÷   |                | ÷          |             | 11      |       | -i-   | H              | ÷     | i i      | 1  |
|                |                             |                 |                 | 曹加昇1<br>通所介護ベースアッ               | 通所介護チェック         | 実績<br>予定        | 1          | ÷        | (3)         | H        | $\frac{1}{1}$ | +     | $\frac{1}{1}$  | +              | $\frac{1}{1}$ | +   |                | +          |             | + +     |       | +     |                | +     |          | 2  |
|                |                             |                 | _               | フ等支援加算<br>通所介護感染症災害             | 通所介護チェック         | 実績予定            | 1          | ΫL,      |             | F        |               | -     |                | -              |               | +   | $\frac{1}{1}$  | +          |             | + +     |       | +     |                | +     |          | 2  |
|                |                             |                 | 12:00           | 3%加算<br>身体介護2                   | <b>涌而介護(訪問介護</b> | 実績              | 1          |          | -           |          |               |       |                | • • •          |               |     | <b>.</b>       |            | • •         |         |       |       |                |       |          | 2  |
|                |                             |                 | ~14:00          |                                 |                  | 実績              | 1          |          |             |          | 11            |       |                | 1              |               |     |                | +          |             |         |       | 1     |                | 1     |          | 8  |
|                |                             |                 |                 | 訪問介護小規模事業<br>所加算                | (通所介護(訪問介護)      | )<br>予定<br>実績   |            | H        | -           |          | + +           | ÷     | ÷÷             |                | ÷÷            | ÷   | <del>i i</del> | -          | H           | + +     |       |       | ÷              | ÷     |          | 2  |
|                |                             |                 |                 |                                 |                  | 予定              |            |          |             |          |               |       |                | • • •          |               |     |                |            | •••         |         |       |       |                |       |          |    |
|                |                             |                 |                 |                                 |                  | <b>美模</b><br>予定 |            | H        |             | $\vdash$ | + +           |       | +              |                | +             | +   | ++             | +          | $\vdash$    | +       |       |       | H              | +     | + + -    | -  |
|                |                             |                 |                 | 1                               | 1                | 常緒              | î          | 1 1      | î           | 1 1      | 1 î           | i     | 1 1            | i              | n i           | Û.  | 11             | 1          | L Î         | 1 1     | 11    | i     | <del>r i</del> | Î     | 1        |    |

# 【サービス事業所編】

サービス事業所にて他居宅からの予定データの確認と、実績データ作成について以下の操作を行います。

【目次】

#### I.予定データ確認

- 1. 画面構成(予定・計画書確認)
- 2. 他居宅から送られてきた予定データ(CSV)を確認する※2

#### Ⅱ.実績データ作成

- 1. 画面構成(実績出力)
- 2. 実績データを出力する※1
- 3. 実績データ(CSV)の内容を確認する※2

※ケアプランデータ連携システムでは、データ出力の方法として「事業所の代表者1名」が、行うことを想定されています。 そのため操作を行う担当者が画面により異なるため、「※1…代表者1名」「※2…各担当職員」 と表現しております。

# I.予定データ確認

# 1. 画面構成(予定・計画書確認)

【メニュー】請求->ケアプラン連携ビューア

| 介護保険ソフト 総合<br>Quickけあ2 Myトップ IIメニュー 振振 メール 文書管理 スケジ<br>メニュー III (共福/共福)                                        | ) C                                                  | יכז 2 יבי                 | ィール」か               | ら他居宅から                    | ら送られて                      | きたデータな                         | を参照しま  | す。   |     |
|----------------------------------------------------------------------------------------------------|------------------------------------------------------|---------------------------|---------------------|---------------------------|----------------------------|--------------------------------|--------|------|-----|
| 利用者情報     保険者/国保達への請求       介護情報     サービス実績       定期業務     ・       LIFE     ・                                  | <ul> <li>ケア</li> <li>ファイル(F)</li> <li>利用票</li> </ul> | ランデータ連携Viewer<br>(予定) 計画書 | D:¥QuickCare¥<br>37 | - アプミン:連進¥DS¥2/<br>ータごとの- | <sup>12306</sup><br>-覧で確認で | ぎきます。                          |        | - C  | ı × |
| ** 選択 ①介護報酬請求 ②媒体出力                                                                                            | NO                                                   |                           |                     | 送信先                       |                            | ファイル連番                         | 対象年月   | 対象者数 |     |
| ▶ <u>月間実績集計表</u><br>★ <u>ケアプラン連携ビューア(予定・計画書)</u>                                                               | 1                                                    | 4012345678<br>居宅介護支援      | 4                   | ~1012121212<br>風所介護(総合事   | 5業)                        | 20230529154005<br>(Ver.202208) | 令和5年6月 | 2    |     |
| <ol> <li>「ケアプラン連携ビューア」の<br/>メニューが追加されています。</li> <li>利用料金集計一覧印刷</li> <li>利用料金期間業計印刷</li> <li>重業所収入印刷</li> </ol> | マアプラ<br>NO                                           | ンデータ<br>利用者名              | 保険者番号               | 被保険者番号                    | 対象年月                       | 作成年月日 超                        | 6      |      |     |
|                                                                                                    | 1                                                    | 居宅報酬改定1                   | 400001              | 3232323232                | 令和5年6月                     | 令05.05.29                      |        |      |     |
| <u>★水光熱費等入力</u><br>★利用考容級一點                                                                                    | 2                                                    | 通所太郎                      | 400010              | 1234545445                | 令和5年6月                     | 令05.05.29                      |        |      |     |
| * <u>U2ト/2U2集計(暫定表示)</u><br>(4)居宅事業所ごとの一覧で                                                                     | 2、対1                                                 | 象利用者が表示                   | えされます               |                           | 5                          | PDF 形式で                        | の表示が出  | 来ます。 |     |
|                                                                                                    |                                                      | 印刷を空ページで調整                | 93<br>              | -                         |                            |                                |        |      | 閉じる |

17

#### 2. 他居宅から送られてきた予定データ(CSV)を確認する<各担当者>

ケアプランデータ連携システム(厚労省)からダウンロードした「予定(CSV)データ」を Quick けあで読み込み、**PDF 形式**で利用票・計画表の内容を 確認します。月間スケジュールへの取込みについては、既存の運用に影響しないよう精査する必要がございますので、現時点での対応は保留にさせて頂きます。

【メニュー】請求->ケアプラン連携ビューア

①ケアプランデータ連携システムからダウンロードした予定データ(または計画書データ)のフォルダを選択します。

|   |                              | i .ケア  | プランデ・                   | ータ連携   | からダウ         | シロート      | ドした、   | 他居宅の      | D「予定 | (CSV) | データ」 | が伢 | 保存され | れてい | るファ | †ルダを | 選択し | ます |
|---|------------------------------|--------|-------------------------|--------|--------------|-----------|--------|-----------|------|-------|------|----|------|-----|-----|------|-----|----|
|   | 🏠 ケアプランデータ連携Viewe<br>ファイル(F) | ※フォ    | ・ルダ内の                   | データす   | べてが謬         | 読み込み      | ます。    |           |      |       |      |    |      |     |     |      |     |    |
| Ī | 利用票(予定)計画書                   |        |                         |        |              |           |        |           |      |       |      |    |      |     |     |      |     |    |
|   | NO 送信元                       |        | 送信先                     |        | ファイル連番       | 対象年月      | 対象者数   | -         |      |       |      |    |      |     |     |      |     |    |
|   | 1 4012345678<br>民宅介護支援       |        | 4012121212<br>通所介護 (総会員 | 百举)    | 202305291540 | 05 令和5年6月 | 3 2    |           |      |       |      |    |      |     |     |      |     |    |
|   |                              |        |                         |        | (VCI.202200) | /         |        |           |      |       |      |    |      |     |     |      |     |    |
|   |                              | :: ±=  | したい 「チ                  |        | マーンニ         |           | -1 /1+ | Г≡∔ாы≢    | ᆘᄼᆖ  | あちぷね  | 1 キオ |    |      |     |     |      |     |    |
|   |                              | Ⅱ. 衣小  | 0/2011                  | 小田示(   | アルノフ         | -γ]τ      | 50/12  | 「司」回言     |      | 山で迭八  |      |    |      |     |     |      |     |    |
|   |                              |        |                         |        |              |           |        |           |      |       |      |    |      |     |     |      |     |    |
|   |                              |        |                         |        |              |           |        |           |      |       |      |    |      |     |     |      |     |    |
|   | クアプランデータ                     |        |                         |        |              |           |        |           |      |       |      |    |      |     |     |      |     |    |
|   | NO 利用者名                      | 保険者番号  | 被保険者番号                  | 対象年月   | 作成年月日        | 超過        |        | 100<br>25 |      |       |      |    |      |     |     |      |     |    |
|   | 1 居宅報酬改定1                    | 400001 | 3232323232              | 令和5年6月 | 令05.05.29    |           |        |           |      |       |      |    |      |     |     |      |     |    |
|   | 2 通所太郎                       | 400010 | 1234545445              | 令和5年6月 | 令05.05.29    |           |        |           |      |       |      |    |      |     |     |      |     |    |
|   |                              |        |                         |        |              |           |        |           |      |       |      |    |      |     |     |      |     |    |
|   |                              |        |                         |        |              |           |        |           |      |       |      |    |      |     |     |      |     |    |
|   |                              |        |                         |        |              |           |        |           |      |       |      |    |      |     |     |      |     |    |
|   |                              |        |                         |        |              |           |        |           |      |       |      |    |      |     |     |      |     |    |
|   |                              |        |                         |        |              |           |        |           |      |       |      |    |      |     |     |      |     |    |
|   |                              |        |                         |        |              |           |        |           |      |       |      |    |      |     |     |      |     |    |
|   |                              |        |                         |        |              |           |        |           |      |       |      |    |      |     |     |      |     |    |
|   | L                            |        |                         |        |              |           |        |           |      |       |      |    |      |     |     |      |     |    |
| L | □ 両面印刷を空ページで調                | 前整する   |                         |        |              |           |        | 閉じる       |      |       |      |    |      |     |     |      |     |    |
|   |                              |        |                         |        |              |           |        |           |      |       |      |    |      |     |     |      |     |    |

#### ②選択した利用票(予定)データもしくは計画書データの内容を確認・印刷します。

印刷方法は以下のパターンがございます。必要に応じて印刷方法をご確認ください。

| No | 印刷方法      | 表示内容                                 | 対象番号 |
|----|-----------|--------------------------------------|------|
| 1  | 事業所別(居宅別) | 選択した <b>事業所(一か所)の利用者がすべて</b> 表示されます。 | 1    |
| 2  | 利用者別      | 選択された <b>利用者一名分</b> のみ表示されます。        | 2    |

| <ul> <li>              ケアブランデータ連携Viewer D:¥Quick             ファイル(F)               利用票(予定)計画書             利用票(予定)計画書             NO 送信元             1 4012345678             居宅介護支援</li></ul> | Care¥ケアブラン連携¥DS¥2<br>送信先<br>4012121212<br>通所介護(総合専                       | 92306                    | ファイル連番<br>202305291540<br>(Ver.202208 | 対象年月<br>005<br>今和5年6月 | <br>1 | 【事業所別に印刷する方法】<br>事業所を選択し、PDF ボタンをクリックして表示を行います。                  |
|----------------------------------------------------------------------------------------------------|--------------------------------------------------------------------------|--------------------------|---------------------------------------|-----------------------|-------|------------------------------------------------------------------|
| <u> ケアブランテータ</u> NO 利用者名 保険者  1 居宅報酬改定1 4000  2 通所太郎 4000  □ 両面印刷を空ページで調整する                                                                                                    | <ul> <li>番号 被保険者番号</li> <li>3232323232</li> <li>10 1234545445</li> </ul> | 対象年月<br>令和5年6月<br>令和5年6月 | 作成年月日<br>令05.05.29<br>令05.05.29       | 超過                    |       | 【利用者別に印刷する場合】<br>事業所を選択後、表示したい利用者を選択し、PDF ボタンをクリック<br>して表示を行います。 |

※ボタン押下後に表示される画面は26ページを参照ください。

# Ⅱ.実績データ出力

### 1. 画面構成(実績出力)

【メニュー】請求->サービス実績

| FOR 38                                                                                                    |                                                                                         |                                                   |
|----------------------------------------------------------------------------------------------------|-----------------------------------------------------------------------------------------|---------------------------------------------------|
| サービス事業 15: 通所介護チェック 「前月 会報00.5年08月+ - 次月 都道                                                                                                    | 17                                                                                      |                                                   |
| ハガナ 利用区分 (読起(えない) の 要介護状態区分 (読起(えない) (その他)・請求                                                                                                    |                                                                                         |                                                   |
| 利用者の 検索区分(認定ブルッ) 「認定情報有無」 認定情報がある利 東米正々 ころ正く                                                                                                    | またのパート・ファンファンファン連携画面                                                                    |                                                   |
| #「「「「「「」」」」」」 「「「」」」」 「「」」」」 「「」」」」」 「「」」」」」 「」」」」 「」」」」」 「」」」」」 「」」」」」」                                                                                                    |                                                                                         |                                                   |
| 居宅介護支援事業者・(設定しない) シング会種類<br>印刷対象の帳票                                                                                                    |                                                                                         |                                                   |
| □ № 利用者12 利用者26 性別 認定 安か識 安か読認定有別期間 チェ 工隆<br>状況 状態区分 回数 回数 回数                                                                                                    |                                                                                         |                                                   |
| □ 1 260 LIL 検証 200 / 1 200 LIL 検証 200 / 200 / 200 LIL 検証 200 / 200 / 200 LIL 検証 200 / 200 / 2    | ○前回 ◎ 天龍   作成年月日:谷和 5年 6月 日   日内   計画作成事業者   今て                                         |                                                   |
| 🗆 3 353 山口E 検訓特券 💿 申請中 要3 1405.05.02-11409.05.31 0 0 利川者ID                                                                                                    | ↓ 利川者名 司画作成事業者 介護支援専門員                                                                  |                                                   |
| □ 4 262 UFE 通所検証古 2 認定済 要2 分03.01.01~分05.12.31 0 0 3                                                                                                    | 相上市即 43:ほ宅介護支援 鈴木一郎(1211111) キーキャンプ 19 10 10 10 10 10 10 10 10 10 10 10 10 10           |                                                   |
| □ 5 0 相上市邸 2 認定済 党3 \$1010201~\$090101 9 9 14                                                                                                    | が「王 (AB) 10.22 C A (2013)<br>介護 保 43:(新規)居宅介護支援 田中 はなこ(33333333)                        |                                                   |
| 28 二 7 259 三別情報現象 2 認定済 美山 全の 01 01 29 29                                                                                                    | 通所太郎 43:居宅介護支援 山田太郎(22222222)                                                           |                                                   |
|                                                                                                    |                                                                                         |                                                   |
| 🖬 19 14 介護保 🔮 認定演 茨4 全05.0215x~全08.0331 4 4                                                                                                    |                                                                                         |                                                   |
| □ 10 410 北島四脚 ● 認定済 要3 令041001~令06.11.00 0 0<br>□ 11 1/0 早見/2/2 ■ 認定済 要1 ◇0412/20~◇0/0430 0 0                                                                                                    |                                                                                         |                                                   |
| □ 12 109 存宅 有料 Q 認定所 要1 分01.09.01~+005.00.01 0 0                                                                                                    |                                                                                         |                                                   |
| 📊 13 165                                                                                                    |                                                                                         |                                                   |
| □ 14 43565 +井東はなこ ● 記定将 要目 1605.05.09~~112.00.01 0 0<br>115 23 通所介護師 ● 記定済 要8 1008.1116~100.112.81 0 0                                                                                                    |                                                                                         |                                                   |
| □ 16 20 追诉人邸 2 認定済 美4 学的 01 01 01 01 01 5 4                                                                                                    |                                                                                         |                                                   |
| - 17 / 188/42 (清新 転酬約定: ● 182字法 要2 全(5.01 01/2×全(5.12.31) 0 01<br>■ 2014年 - 2014年 1997年 (2014年 1997年 - 1997年) - 11/1年 1997年 - 11/1日 1997年 - 11/1日 - 11/1日 - 11/1日 - 11 | ②事業所番号ことでナータ作成を行います。                                                                    |                                                   |
|                                                                                                    |                                                                                         |                                                   |
| 登録項目一覧入力   提供意印刷   提供意理 Pr交換  月間実施集計表  ケアプラン決然                                                                                                    |                                                                                         |                                                   |
|                                                                                                    |                                                                                         | ④山力した夫禎ナーダ(LSV)を PDF                              |
|                                                                                                    |                                                                                         | / ㅋㅋㅋ 7호 문자 느낌 ! ! ㅋㅋ ㅋㅋ ㅋㅋ                       |
|                                                                                                    | 全て選択したて解除し、抽出し                                                                          | して、低能の出来な9。                                       |
|                                                                                                    | 8907                                                                                    |                                                   |
| (Dグ <i>パ</i> ブマンデ・                                                                                                    | 9件6歳 Øファイル出力 以北の                                                                        |                                                   |
| ①サービフ史建両面に                                                                                                    |                                                                                         |                                                   |
| リリーに入失視回回に                                                                                                    |                                                                                         |                                                   |
|                                                                                                    |                                                                                         |                                                   |
| 「クアノフン理捞」で                                                                                                    |                                                                                         |                                                   |
|                                                                                                    | NO 対象年月 <b>本</b> 華所 サドス種類 サドス                                                           | 利用意                                               |
| 垣加しています。                                                                                                    | 1 令和5年6月 4012121212 155点1717該 通7月71該 157月7175 3 令05,05,01 15:55:12<br>通所介護チェック ファティマ太郎1 | NO 送信元 送信先 ノアイル達番 対象作月 実績人数 予定人数 号                |
|                                                                                                    |                                                                                         | 1 1012121212 1012315678 20230601161402 令和5年6月 2 1 |
|                                                                                                    |                                                                                         | 2 4012121212 402222200 20230601161402 公知5平6月 1 0  |
|                                                                                                    |                                                                                         | 通所介達 (総合事業) (新規) 属字(介護支援 (Ver.202206)             |
|                                                                                                    |                                                                                         |                                                   |
|                                                                                                    |                                                                                         |                                                   |
|                                                                                                    |                                                                                         |                                                   |
|                                                                                                    |                                                                                         | カメリンナ タ                                           |
|                                                                                                    |                                                                                         | NO 利用者名 保険者番号 被保険者番号 対象年月 作成年月日 予定有無              |
| ③夫領アータ                                                                                                    | (LSV) 山刀を行いま9。                                                                          | 1 400001 23/15678900 分配5/1 6月 分05.06.01           |
|                                                                                                    |                                                                                         | 2 道所太郎 400010 1234545445 令和5年6月 令05.05.29 〇       |
|                                                                                                    |                                                                                         |                                                   |
|                                                                                                    |                                                                                         |                                                   |
|                                                                                                    |                                                                                         |                                                   |
|                                                                                                    |                                                                                         |                                                   |
|                                                                                                    |                                                                                         |                                                   |
|                                                                                                    |                                                                                         |                                                   |
|                                                                                                    |                                                                                         |                                                   |
|                                                                                                    |                                                                                         |                                                   |
|                                                                                                    |                                                                                         | □ 向血印刷を空ハージで調整する 「「 サ 定と実験をPDFに表示する 閉じる           |

## 2. 実績データを出力する <代表者 1 名での操作>

| 手順 No. | 対応画面        | 操作内容                                           | 対象ページ  |
|--------|-------------|------------------------------------------------|--------|
| 1      | ①ケアプランデータ作成 | 実績データを一度 Quick けあ上に保存します。                      | P21    |
|        |             | ※同一事業所番号のサービスが複数運用されている場合は、各サービスで作成し、すべて完了後に手順 |        |
|        |             | ②の作業に進みます。                                     |        |
| 2      | ②ファイル出力     | ケアプランデータ連携システムに送るためのデータ出力を行います。                | P22~23 |
|        | ③CSV 出力     |                                                |        |

#### ■手順①:ケアプランデータ作成

【メニュー】請求->サービス実績画面

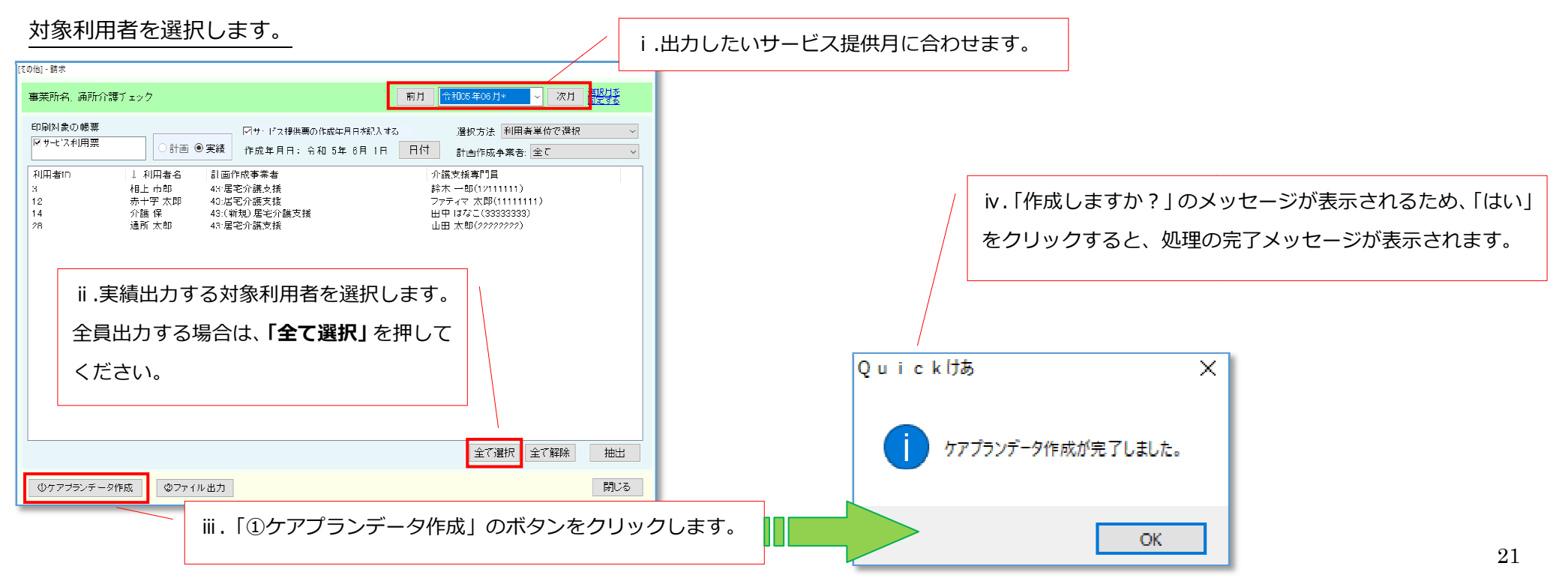

#### ■手順②:実績(CSV)データ出力

#### ①サービス種類とデータ出力先を選択します。

※同一事業所番号で複数サービス種類が存在する場合は、すべてのサービス種類で、「①ケアプランデータ作成」を行った後に、一括してデータ出力を行います。

| [その他] - 請求                                                                   |                                      |                                                  |                       |           |                                   |                      |
|------------------------------------------------------------------------------|--------------------------------------|--------------------------------------------------|-----------------------|-----------|-----------------------------------|----------------------|
| 事業所名・通所介護チェック                                                                | Ř                                    | 月 <b>令和05年06月* ◇ 次月 <sup>醤択月を</sup><br/>団定する</b> |                       |           |                                   |                      |
| 印刷対象の帳票  「サーゼ、ス利用票  「オサーゼ」  「計画 ●実績 作成年                                      | ス提供票の作成年月日を記入する<br>月日: 令和 5年 8月 1日 [ | 選択方法 利用者単位で選択<br>目付 計画作成争業者:全て <b>İİ</b> .       | 同じ事業所番号を              | 使用しているサービ | こス種類が表示されていることを                   | を確認します。              |
| 利用者ID ↓利用者名 計画作成事業4<br>3 相上市郎 43.居宅介護支<br>12 赤十字太郎 43.居宅介護支                  | ă<br>麦<br>光                          | ☆護支援専門員<br>鈴木一郎(1211111)<br>ファティマ 大用5(1111111)   | 象サービスがすべ <sup>-</sup> | て表示されていない | 場合は、 <u>21 ページ ①の操作</u> 引         | <u> 手順</u> を行ってください。 |
| 14 介護保 43:(新規)居宅:<br>28 通所太郎 43:居宅介護支援                                       | 🖞 🏠 ケアブランデータ連携                       | ファイル出力                                           |                       |           | - U X                             |                      |
|                                                                              | NO 対象年月                              | 事業所                                              | サービス種類                | サービス事業    | 利用者数 作成日時/作成者                     |                      |
|                                                                              | 1 令和5年6月                             | 6600000155<br>LIFE诵所介護                           | 15:通所介護               | LIFE通所介護  | 2 令05.06.02 09:41:14<br>ファティマ 太郎1 |                      |
|                                                                              | 2 令和5年6月                             | 660000155<br>LIFE通所リハ                            | 16:通所リハヒ゜リテーション       | LIFE通所リ八  | 1 令05.06.02 09:41:58<br>ファティマ 太郎1 |                      |
| <ul> <li>         ① ケアブランデータ作成         ② ファイル出力         i 「②     </li> </ul> |                                      | のボタンを                                            |                       |           |                                   |                      |
| クリッ                                                                          | クします。                                | iii                                              | i.出力先を指定しる            | ます。       |                                   |                      |
|                                                                              | 上<br>出力先: D:\QuickCar                | re\ケアプラン連携\DS                                    | 参照                    | CSV出力(    | CSV ビューア 閉じる                      |                      |

②実績(CSV)データ出力を行います。

実績データを事業所番号ごとで集約し、ケアプランデータ連携に送る実績(CSV)データを作成します。

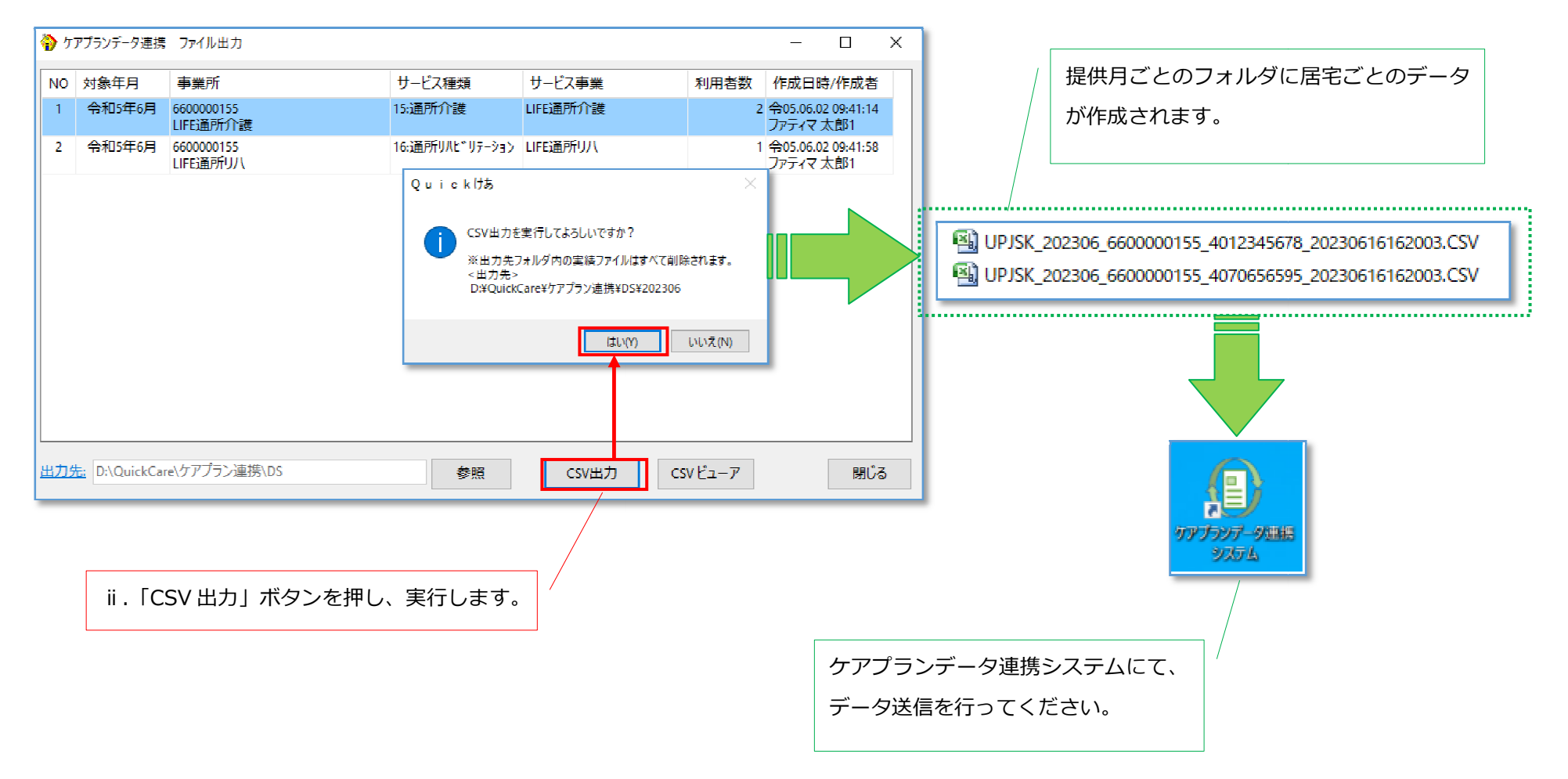

## 3. 実績データ (CSV) の内容を確認する <各担当者>

作成した実績データを、居宅から送られてきた予定と合わせて、PDF 形式で確認することが出来ます。

【メニュー】請求->サービス実績画面->CSV ビューア

①他居宅からの予定データを取り込みます。

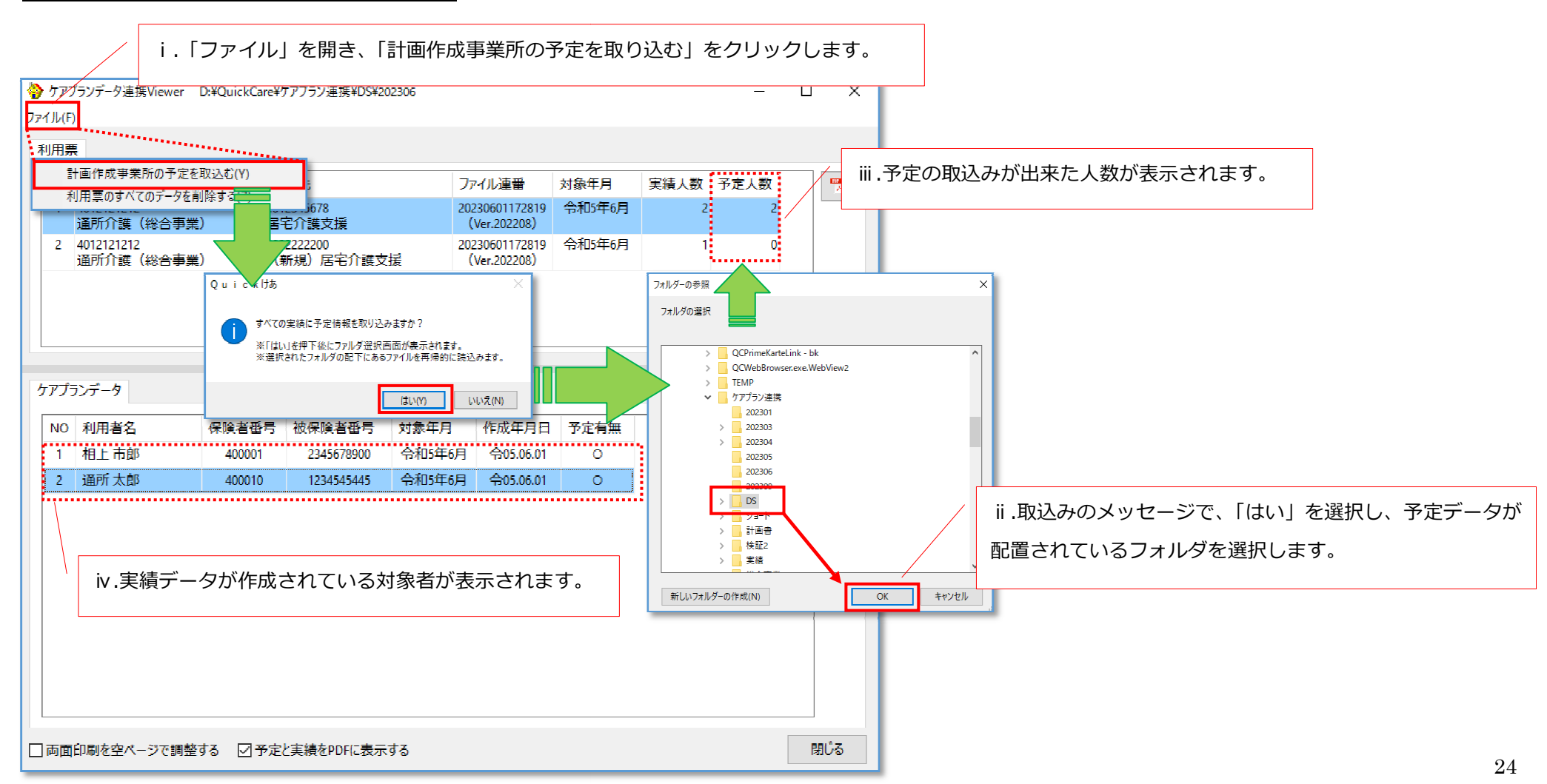

#### ②利用票(PDF)形式で表示を行う。

#### < 例>利用者別で利用票(実績)を表示する場合

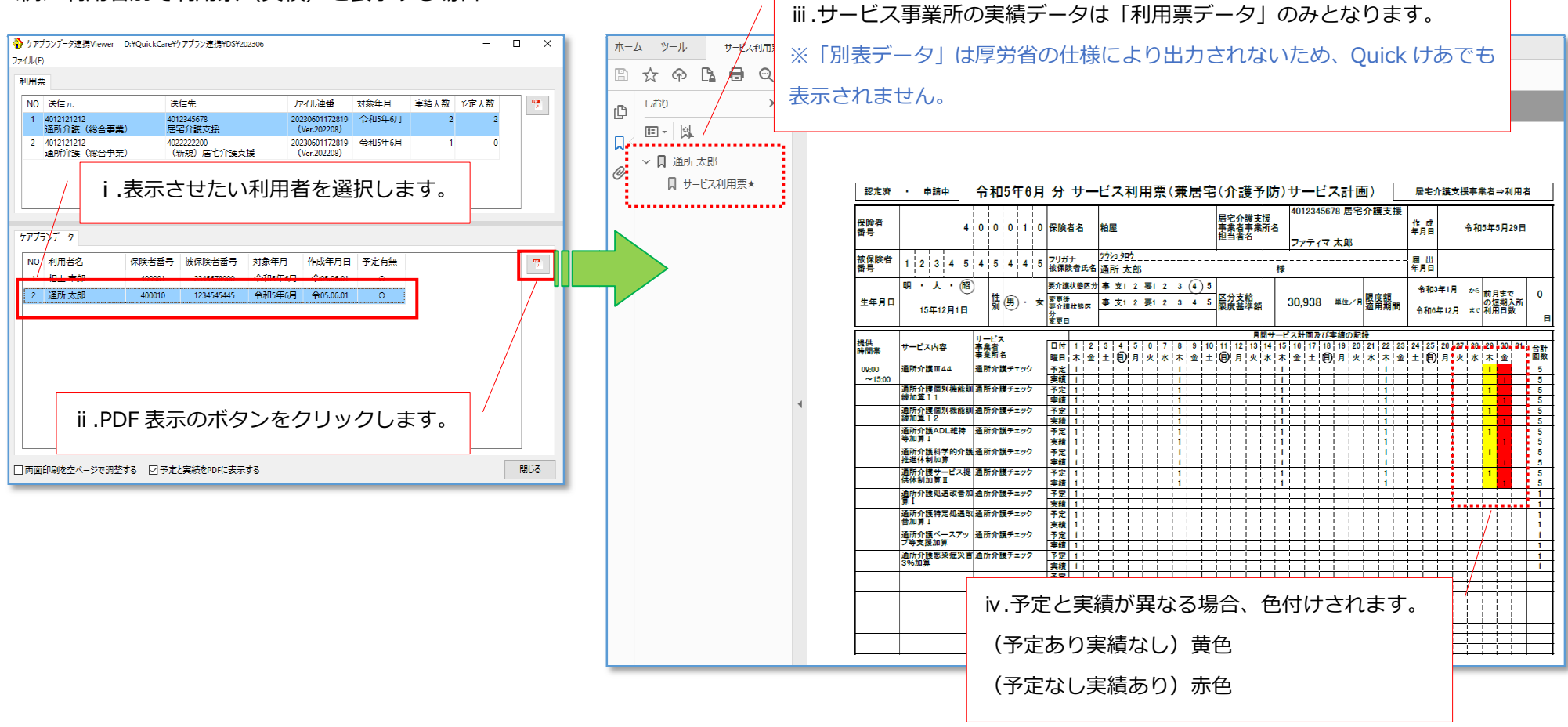

## 【参考】CSV ビューア表示画面

例)利用票(予定)「事業所別」の表示ボタンから開いた場合

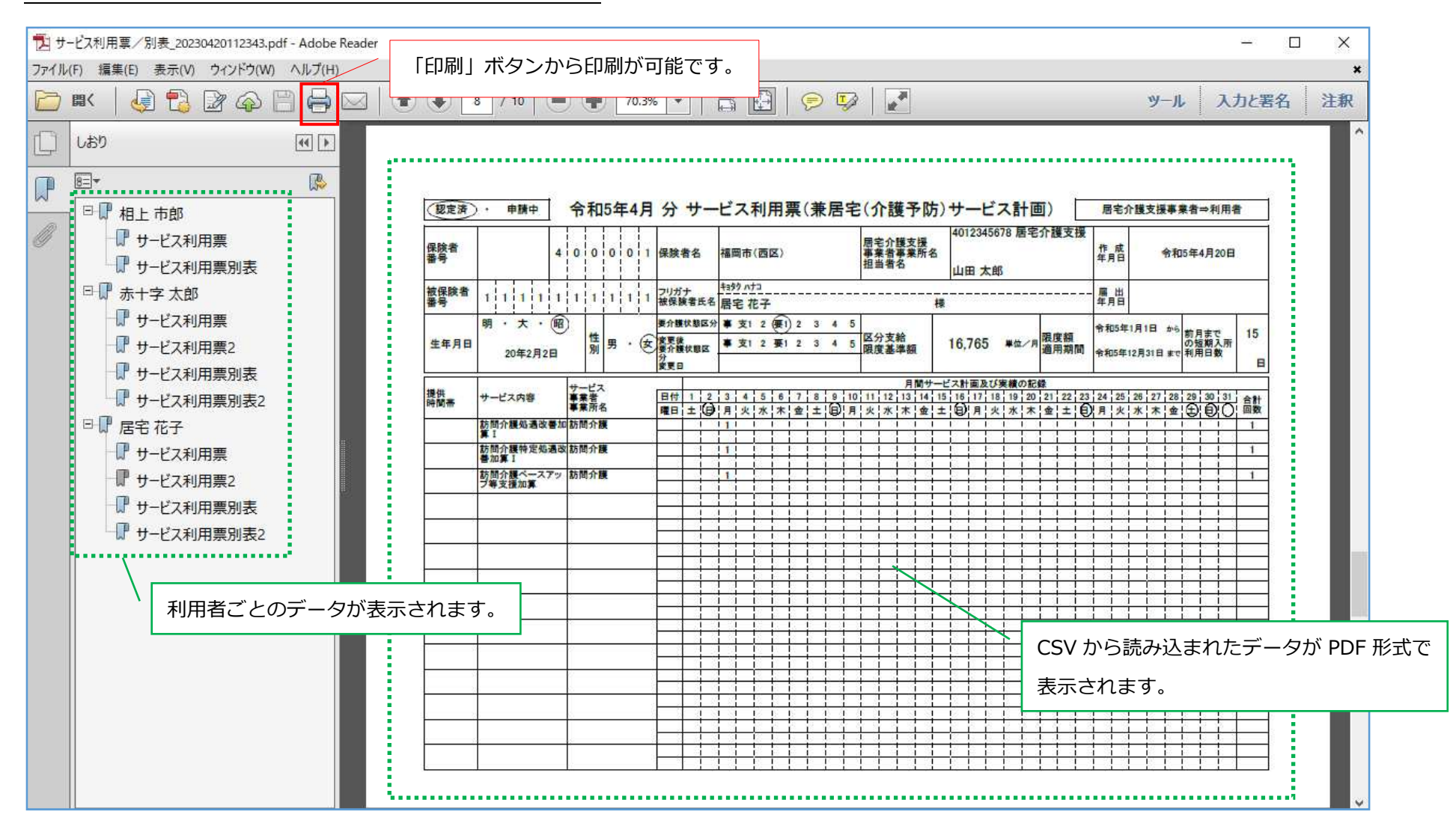